Schritt-für-Schritt-Anleitung:

# **Elektronisches A1-Antragsverfahren**

für Selbständige bei Entsendungen

via SV-Meldeportal und BundID

### Vorbemerkung

Selbständige, die vorübergehend im europäischen Ausland tätig sind (**Entsendung**), können beantragen, dass mit einer **A1-Bescheinigung** förmlich festgestellt wird, dass für sie weiterhin die deutschen Rechtsvorschriften über die soziale Sicherheit gelten. Rechtsgrundlage hierfür ist Artikel 12 Absatz 2 der Verordnung (EG) Nr. 883/2004 in Verbindung mit Artikel 19 Absatz 2 der Verordnung (EG) Nr. 987/2009.

Der Antrag für eine solche A1-Bescheinigung muss zwingend in dem hierfür vorgesehenen **elektronischen Verfahren** gestellt werden. Es handelt sich hierbei um eine gesetzliche Pflicht, die aus § 106a Absatz 1 SGB IV folgt. Zu nutzen ist das **SV-Meldeportal**, bei dem es sich um die "Ausfüllhilfe zum elektronischen Datenaustausch mit Sozialversicherungsträgern" im Sinne des § 95a SGB IV handelt.

Um sich beim SV-Meldeportal zu registrieren ist die vorherige Erstellung eines **BundID-Kontos** erforderlich, sofern ein solches noch nicht bereits besteht. Die BundID wird vom Bundesministerium des Innern und für Heimat betrieben und soll als zentrales Online-Konto dienen, um sich für die Inanspruchnahme digitaler Verwaltungsleistungen zu identifizieren. Dabei ist eine Nutzung der BundID auf verschiedene Weisen möglich, je nachdem, welches Sicherheitsniveau für ein bestimmtes Online-Verfahren erforderlich ist. Für das A1-Antragsverfahren bei Entsendungen von Selbständigen genügt bereits die **Basisregistrierung mit Benutzername und Passwort,** sodass **weder ein ELSTER-Zertifikat noch ein Online-Ausweis benötigt** werden.

Wenn Sie Ihre grenzüberschreitende selbstständige Tätigkeit regelmäßig wiederkehrend an mindestens einem Tag im Monat oder an mindestens fünf Tagen im Quartal ausüben, können Sie <u>hier</u> einen entsprechenden A1-Antrag im <u>nicht-elektronischen Verfahren</u> stellen.

Beachten Sie zudem die ministeriellen Hinweise zur Erforderlichkeit einer A1-Beantragung.

Bei weiteren Fragen zur Antragstellung via SV-Meldeportal wenden Sie sich bitte an:

ITSG (Informationstechnische Servicestelle der gesetzlichen Krankenversicherung) Hotline: 06104 94736-402 Email: kontakt@itsg.de

## 1. Geben Sie in Ihrem Internetbrowser folgende URL ein: <u>https://sv-meldeportal.de/</u>. Klicken

### Sie auf "zur Anwendung":

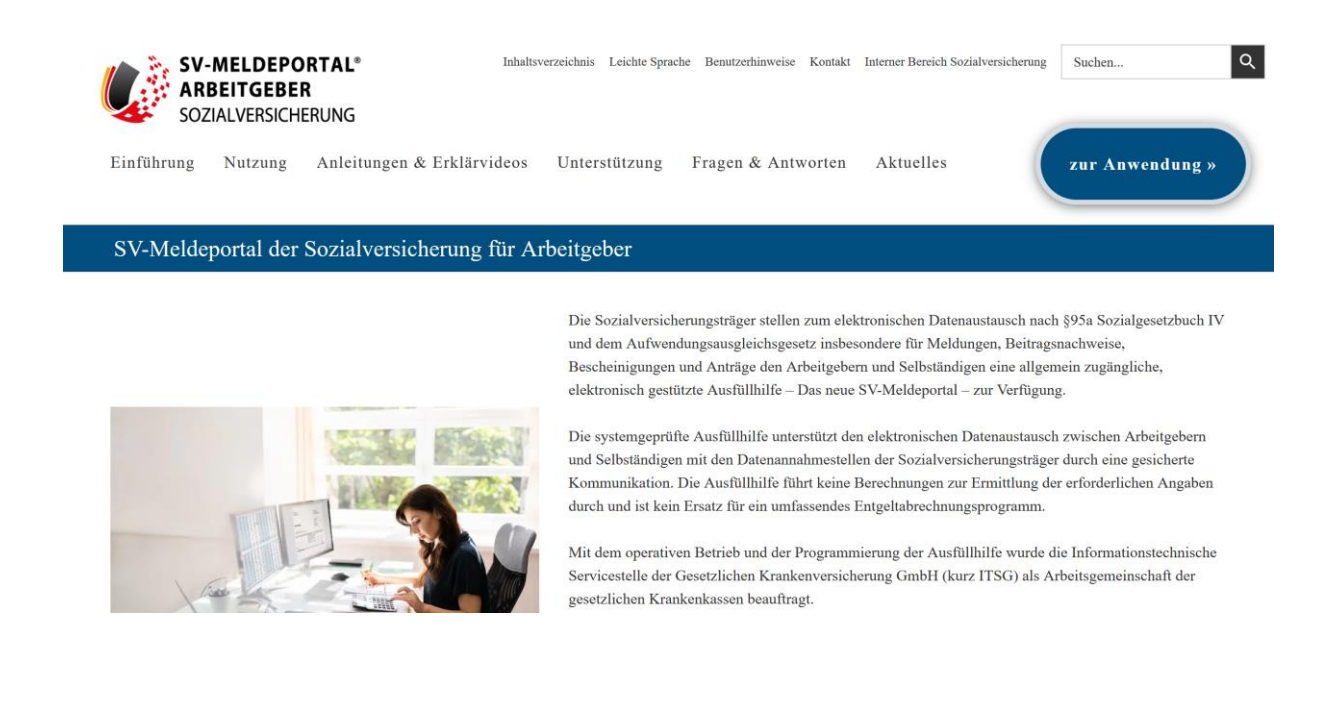

2. Klicken Sie im Fußnotentext am Ende auf den blau unterstrichenen Link "hier" (siehe

Lupe):

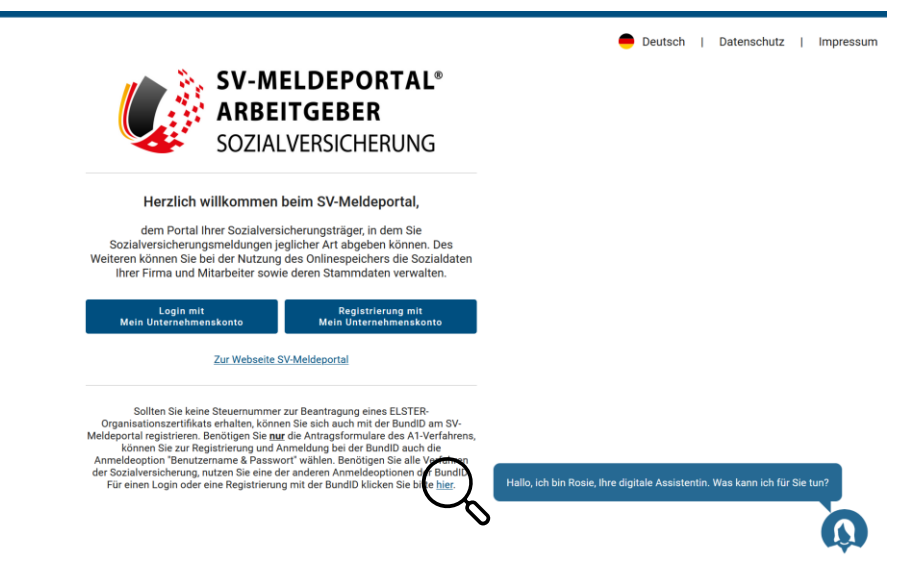

# 3. Klicken Sie auf "Weiter":

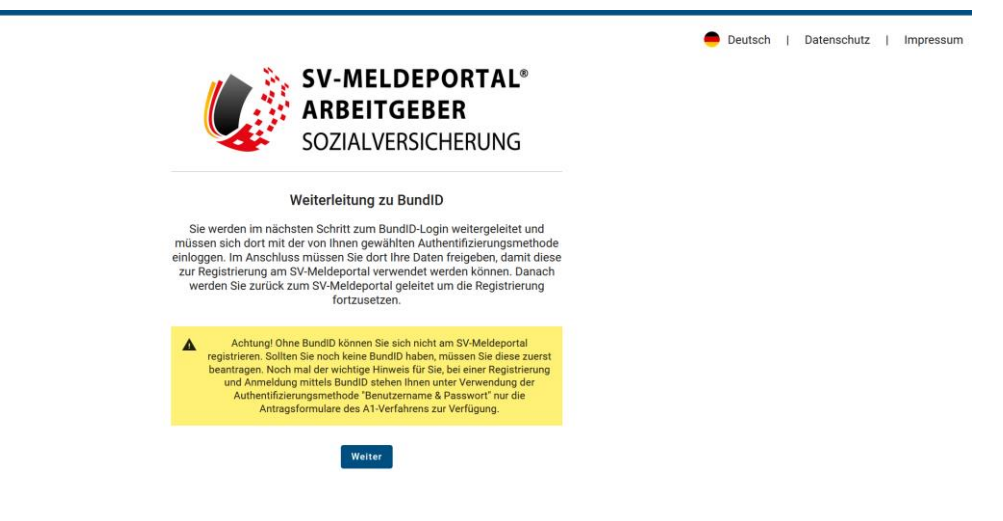

4. Sie werden weitergeleitet auf die Webseite von "BundID". Sofern Sie noch keine BundID

haben, klicken Sie auf "Konto erstellen" (sonst lesen Sie weiter auf S. 7 unter Ziff. 13.) :

| bund <sup>ID</sup> <sup>©</sup>                                                                                                    | Q 🚱 DEUTSCH HILFE                                                                                                    |
|----------------------------------------------------------------------------------------------------|----------------------------------------------------------------------------------------------------|
| <b>Willkommen bei der Bund</b><br>Für Online-Anträge müssen Sie Ihre Identität nachweisen. Mit der Bund<br>Ihnen die Funktionen und Vorteile der BundID näher erklärt. | <b>ID</b><br>dID haben Sie verschiedene Optionen, dies zu tun. Im Video unten werden                                                      |
| Nutzen Sie jetzt in wenigen Schritten die<br>BundID für Ihren Online-Antrag.                                                                                           | Wie funktioniert die BundID?<br>Wenn Sie auf das Vorschaubild klicken, werden Sie zu Youtube<br>weitergeleitet, um das Video abzuspielen. |
| KONTO ERSTELLEN<br>ANMELDEN<br>ZURÜCK                                                                                                    | Dein Amt wird digital<br>Mit der BundID Behördengänge<br>einfach online erledigen.                                                        |

### 5. Klicken Sie auf "Benutzername & Passwort":

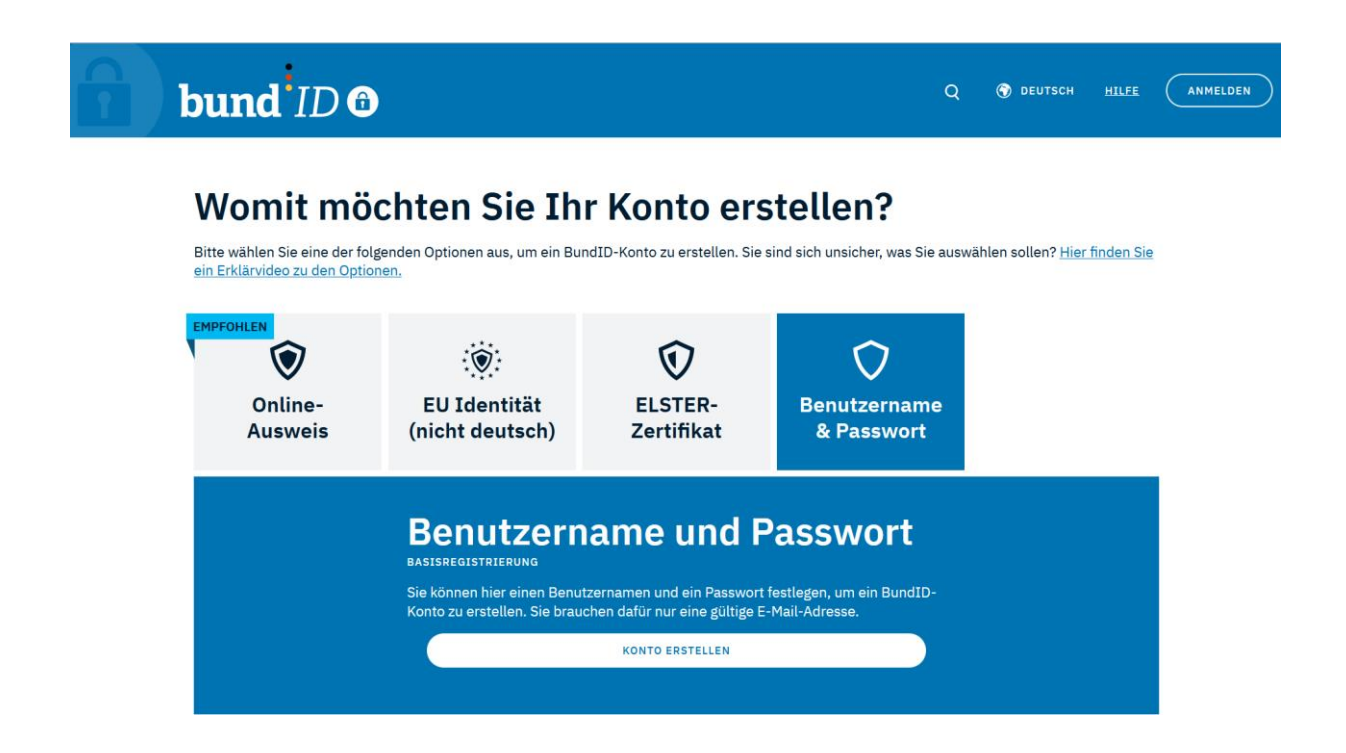

6. Klicken Sie das Kästchen zur Einwilligung an und dann auf "Weiter":

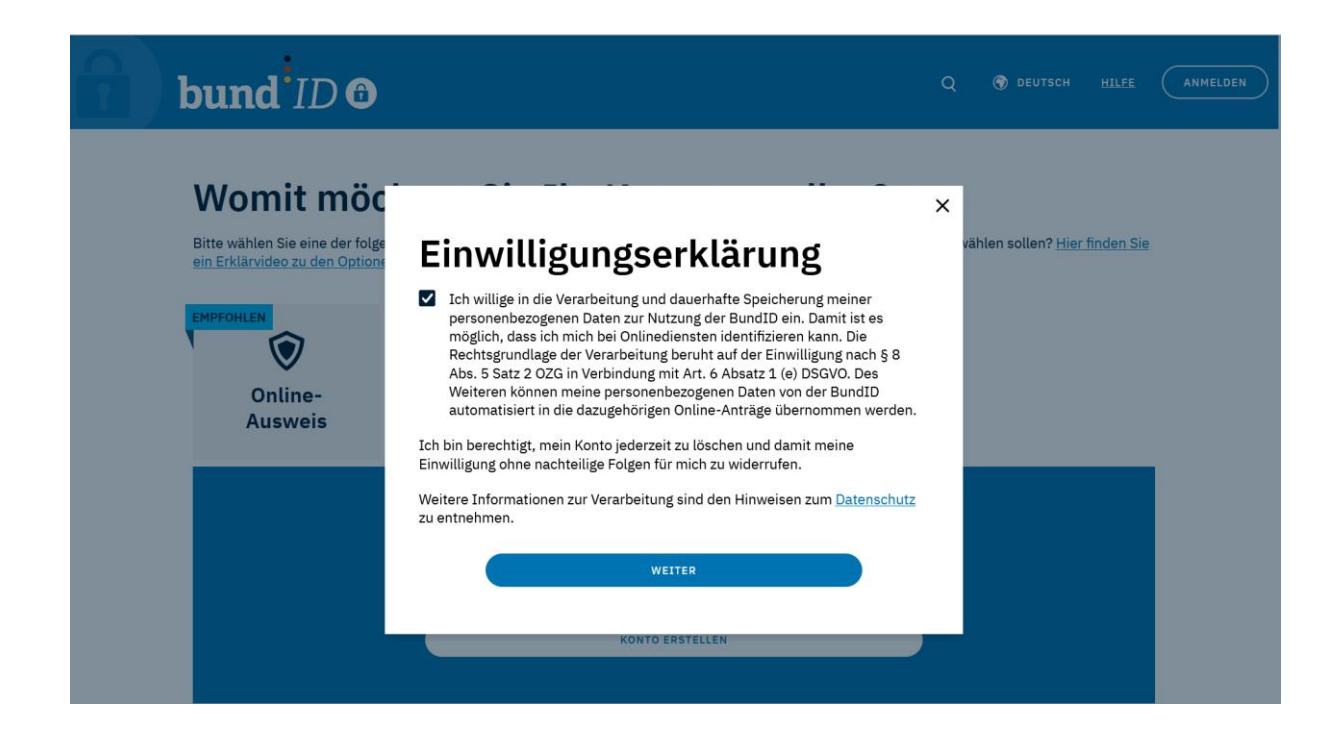

# 7. Geben Sie Ihre persönlichen Daten ein:

| <b>bund</b> <sup>ID</sup> | ) 🙃                                                     |                                                   |            | Q         | 🕤 DEUTSCH <u>HILEE</u> | ANMELDEN |
|---------------------------|---------------------------------------------------------|---------------------------------------------------|------------|-----------|------------------------|----------|
| Antrag                    | Persönliche Daten<br>1 von 2                            | Verifizierung<br>E-Mail-Adresse                   | Kontodaten | Abschluss | Antrag                 | _        |
|                           | Geben Si<br>an                                          | e Ihre pe                                         | rsönliche  | n Daten   |                        |          |
|                           | Bitte ergänzen Sie hier Ih<br>Die mit *-markierten Felo | re persönlichen Daten.<br>Jer sind Pflichtfelder. |            |           |                        |          |
|                           | Anrede                                                  |                                                   |            | *         |                        |          |
|                           | Doktorgrad                                              |                                                   |            | ~         |                        |          |
|                           | Vorname(n)*                                             |                                                   |            |           |                        |          |
|                           | Nachname*                                               |                                                   |            |           |                        |          |

8. Geben Sie Ihre E-Mail-Adresse an und klicken Sie "Jetzt hier Code anfordern":

| 2) | bund <sup>1</sup> ID | <b>a</b>                                          |                                   |              | Q            | 🕥 DEUTSCH 🗄 | ANMELDEN |
|----|----------------------|---------------------------------------------------|-----------------------------------|--------------|--------------|-------------|----------|
|    | Antrag               | Persönliche Daten                                 | Verifizierung<br>E-Mail-Adresse   | Kontodaten   | Abschluss    | Antrag      |          |
|    |                      | Verifizier                                        | en Sie Ihı                        | re E-Mail-   | Adresse      | 9           |          |
|    |                      | Jetzt Verifizi<br>Um Ihre E-Mail-Adr<br>gesendet: |                                   |              |              |             |          |
|    |                      | ✓ Ich habe keine                                  | JETZT HIER COD<br>n Code erhalten | IE ANFORDERN |              |             |          |
|    |                      | ABBRECHEN                                         |                                   | Z            | URÜCK WEITER |             |          |

9. Geben Sie den sechsstelligen Code ein, den Sie per E-Mail erhalten haben. Es kann einige Minuten dauern, bis die E-Mail mit dem Code bei Ihnen eingeht. Prüfen Sie auch Ihren Spam-Ordner.

| bur | nd <sup>i</sup> IE | 0 🙃                                |                                                       |                                            | Q         | 😗 DEUTSCH | HILFE | ANMELDEN |
|-----|--------------------|------------------------------------|-------------------------------------------------------|--------------------------------------------|-----------|-----------|-------|----------|
|     | Antrag             | Persönliche Daten                  | Verifizierung<br>E-Mail-Adresse                       | Kontodaten                                 | Abschluss | Antrag    | ŝ     | _        |
|     |                    | Verifizier                         | en Sie Ihı                                            | e E-Mail-                                  | Adresse   | i i       |       |          |
|     |                    | Geben Sie Ih<br>Geben Sie hier den | <b>ren Verifizierung</b><br>Code ein, der an folgende | <b>scode ein</b><br>E-Mail-Adresse gesende | et wurde: |           |       |          |
|     |                    |                                    | 6-stelligen Co                                        | de eingeben*                               |           |           |       |          |
|     |                    | Der Code ist noch 2                | 20:16 Minuten gültig.                                 |                                            |           |           |       |          |
|     |                    | C                                  | NEUEN CODE                                            | ANFORDERN                                  |           |           |       |          |
|     |                    | <ul> <li>Ich habe keine</li> </ul> | n Code erhalten                                       |                                            |           |           |       |          |

# 10. Klicken Sie auf "Weiter":

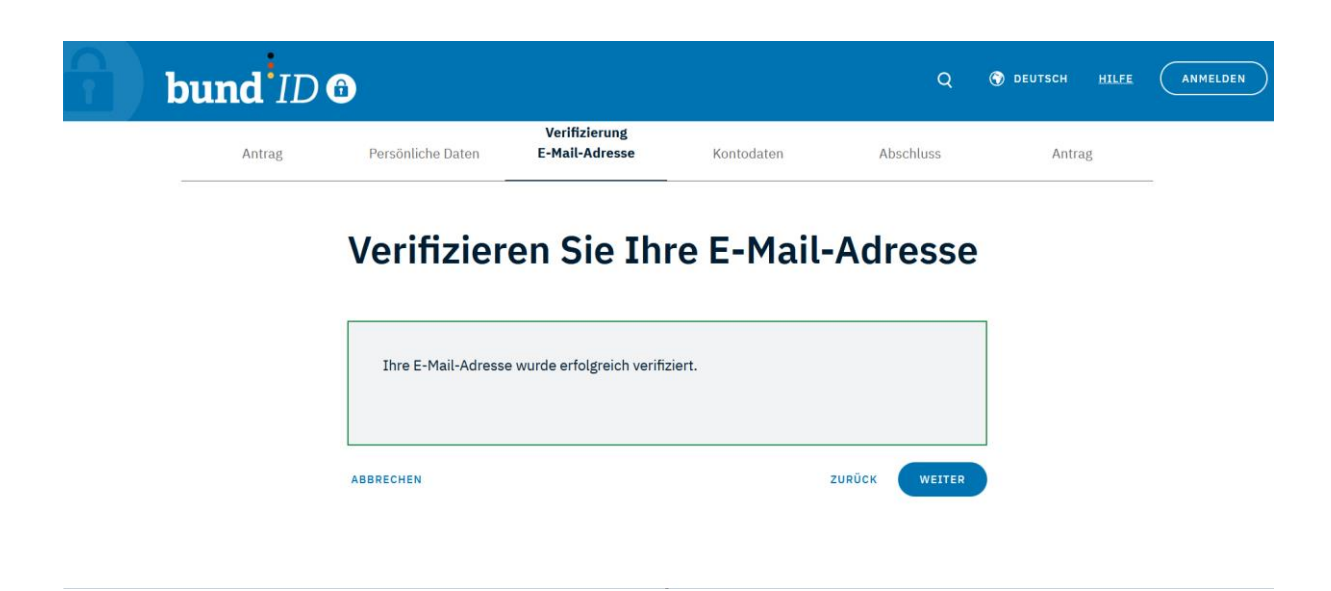

# 11. Vergeben Sie für Ihr Konto einen Benutzernamen und ein Passwort:

| 1 | bund <sup>ID</sup> O |                                                                |                                    | Q          | <b>()</b> DEUTSCH | HILFE | ANMELDEN |
|---|----------------------|----------------------------------------------------------------|------------------------------------|------------|-------------------|-------|----------|
|   | Persönliche Daten    | Verifizierung E-Mail-Adresse                                   | Kontodaten                         |            | Abschluss         |       |          |
|   | Ve                   | ergeben Sie Ihre ł                                             | Kontodaten                         |            |                   |       |          |
|   | Verg<br>gehe         | eben Sie hier Ihren Benutzernamen und Ihr Pas<br>eime Antwort. | swort und wählen Sie eine Sicherhe | eitsfrage/ |                   |       |          |
|   | Die r                | nit *-markierten Felder sind Pflichtfelder.                    |                                    |            |                   |       |          |
|   |                      | Benutzername*                                                  |                                    | (i)        |                   |       |          |
|   |                      | ✓ Richtlinien zum Benutzernamen                                |                                    |            |                   |       |          |
|   |                      | Passwort*                                                      | Ø                                  | í          |                   |       |          |
|   |                      | ✓ Richtlinien zum Passwort                                     |                                    |            |                   |       |          |
|   |                      | Passwort wiederholen*                                          |                                    | 8          |                   |       |          |

12. Klicken Sie nach erfolgreicher Registrierung auf "Weiter zum Antrag":

| <b>bund</b> <sup>i</sup> ID <b>G</b> |                                                                | Q | 🕤 DEUTSCH | HILFE | KONTO ERSTELLEN |
|--------------------------------------|----------------------------------------------------------------|---|-----------|-------|-----------------|
| Womit mö                             | ochten Sie sich anmelden?                                      |   |           |       |                 |
| Bitte wählen Sie eine der fo         | hund ID A                                                      |   |           |       |                 |
|                                      |                                                                |   |           |       |                 |
|                                      | Sie werden jetzt zu der Online-Dienst Seite<br>zurückgeleitet. |   |           |       |                 |
|                                      | WEITER ZUM ANTRAG                                              |   |           |       |                 |
|                                      |                                                                |   |           |       |                 |

13. Sie befinden Sich nun in der Registrierung für das SV-Meldeportal (wenn Sie sich bereits registriert haben sollten, lesen Sie weiter auf S. 11 unter Ziff. 23). Klicken Sie auf den blau unterstrichenen Link "hier" (siehe Lupe):

| SV-MELDEPORTAL*<br>ARBEITGEBER<br>SOZIALVERSICHERUNG                                                                                                    | 🛑 Deutsch   Datenschutz   Impressum   Kontakt   Hilfe |
|----------------------------------------------------------------------------------------------------|-------------------------------------------------------|
| n » Registrierung                                                                                                    |                                                       |
| Pflichtfelder sind mit Sternchen (*) markiert und müssen ausgefüllt werden.                                                                                                    |                                                       |
| Bitte geben Sie zunächst die Betriebsnummer Ihrer Firma ein. Betriebsnummer           Betriebsnummer              Ø             Pr                                                                           |                                                       |
| Wenn Sie nur Meldungen zur Beantragung einer Zahlstellennummer abgeben möchten, klicken Sie <u>hier</u> .<br>Wenn Sie nur A1-Anträge für Selbständige stellen wollen, klicken Sie <u>hier</u> .<br>Abbrechen | Q                                                     |

# 14. Klicken Sie auf "Ja":

| Betriebsnu  | mmer eingeben                                                                                                    |  |  |  |  |  |  |
|-------------|----------------------------------------------------------------------------------------------------|--|--|--|--|--|--|
| Bitte geber | ı Sie zunächst die Betriebsnummer Ihrer Firma ein.                                                                                                    |  |  |  |  |  |  |
| Betriehenn  |                                                                                                    |  |  |  |  |  |  |
| R           | egistrierung als Selbstständiger ohne Arbeitnehmer (keine Registrierung als Arbeitgeber!)                                                                              |  |  |  |  |  |  |
|             | Achtung! Dies ist keine Registrierung als Arbeitgeber! Bei dieser Art der Registrierung steht Ihnen ausschließlich das Formular 'A1 für Selbstständige' zur Verfügung. |  |  |  |  |  |  |

# 15. Klicken Sie auf "Weiter":

| SV-MELDEPORTAL*<br>ARBEITGEBER<br>SOZIALVERSICHERUNG                              | e Deutsch | [ | Datenschutz | I | Impressum | 1 | Kontakt | Hilfe |
|-----------------------------------------------------------------------------------|-----------|---|-------------|---|-----------|---|---------|-------|
| ♠ » Registrierung                                                                 |           |   |             |   |           |   |         |       |
| Pflichtfelder sind mit Sternchen (*) markiert und müssen ausgefüllt werden.       |           |   |             |   |           |   |         |       |
| <ul> <li>2 Betriebsnummer eingeben</li> <li>2 Auswahl Geschäftsvorfall</li> </ul> |           |   |             |   |           |   |         |       |
| Wahlen Sie einen Geschäftsvorfall  Wollen Sie ein neues Unternehmen registrieren? |           |   |             |   |           |   |         |       |
| Zurück Abbrechen Weiter                                                           |           |   |             |   |           |   |         | Q     |

# 16. Geben Sie Ihre Daten ein:

| 3 Firmendaten prüfen und ergänzen                  |   |                                 |   |            |   |
|----------------------------------------------------|---|---------------------------------|---|------------|---|
| Firma                                              |   |                                 |   |            |   |
| Firmenname                                         | ĉ | Straße                          | £ | Hausnummer | ÷ |
| Poetlaitzahl                                       |   | 04                              |   |            |   |
| - Vatorizanii                                      | £ | U.                              | £ |            |   |
| Benutzer                                           |   |                                 |   |            |   |
| Vorname*                                           |   | Name*                           |   |            |   |
|                                                    |   |                                 |   |            |   |
| E-Mail-Adresse*                                    |   | bestatigung der L-Mail-Adresse* |   |            |   |
|                                                    |   |                                 |   |            |   |
| Ich akzeptiere die <u>Datenschutzbedingungen</u> * |   |                                 |   |            |   |

17. Wählen Sie, ob Sie den Online-Speicher nutzen möchten und klicken dann auf "Weiter":

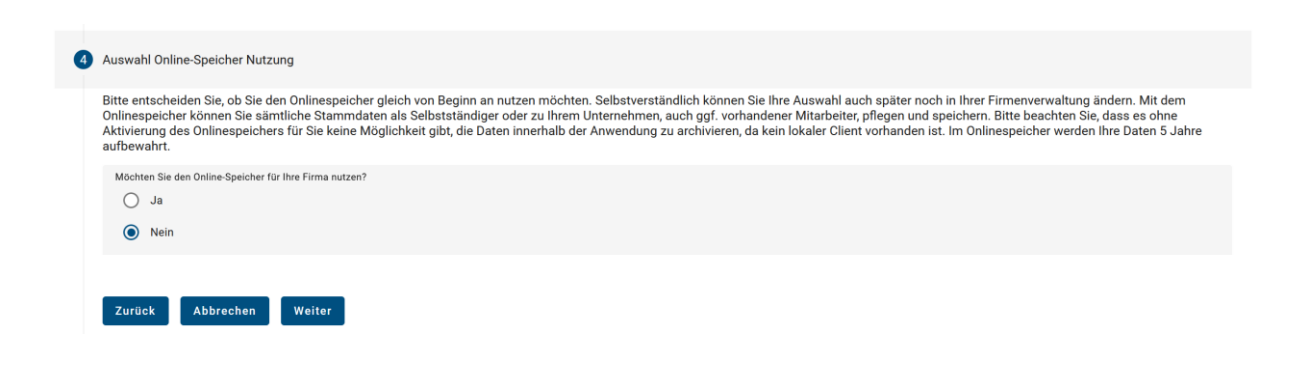

### 18. Klicken Sie auf "Registrierung abschließen":

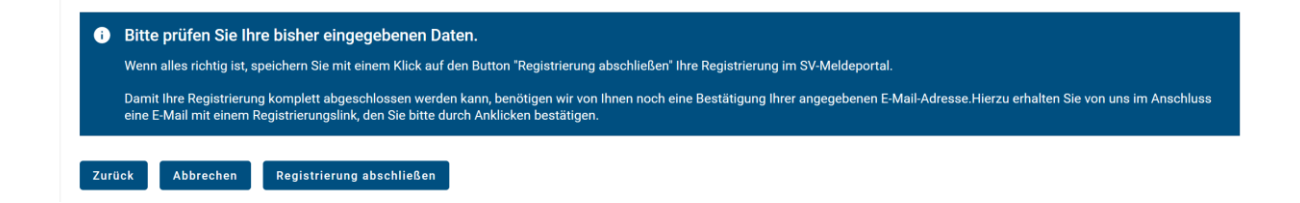

19. Sie sollten eine E-Mail mit einem Bestätigungslink erhalten:

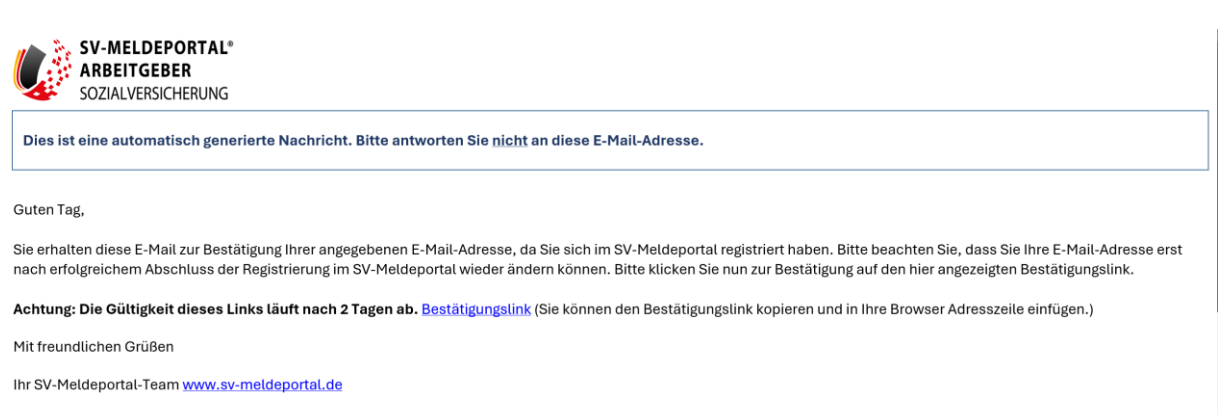

ITSG GmbH - Informationstechnische Servicestelle der Gesetzlichen Krankenversicherung GmbH 20. Sofern Sie keine E-Mail mit einem Bestätigungslink erhalten haben sollten, können Sie

dies erneut anfordern:

| 6 | E-Mail-Bestätigung                                                                                                    |                                                                                                    |                                |
|---|----------------------------------------------------------------------------------------------------|----------------------------------------------------------------------------------------------------|--------------------------------|
|   | Wenn Sie eine E-Mail zur Bestätigung Ihrer E-Mail-Adresse erhalten haben, klicken Sie bitte<br>von uns erhalten haben, können Sie hier Ihre Daten erneut eingeben und die Registrierung | : auf den Link in der Mail um Ihre E-Mail-Adresse zu verifizieren. Sollte<br>Ihrer E-Mail-Adresse erneut anstoßen. | n Sie bisher noch keine E-Mail |
|   | Benutzer                                                                                                    |                                                                                                    |                                |
|   | E-Mail-Adresse*                                                                                                    | Bestätigung der E-Mail-Adresse*                                                                                    | 0                              |
|   | Registrierung löschen Abbrechen Registrierung E-Mail erneut versenden                                                                                                    |                                                                                                    | 0                              |
| 7 | Registrierung abschließen                                                                                                    |                                                                                                    |                                |

21. Klicken Sie auf den blau unterstrichenen Link "hier":

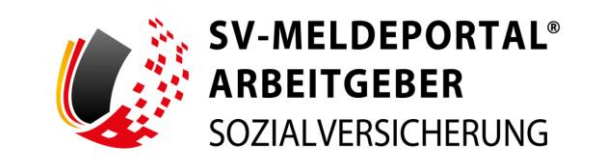

Erfolgreich

Vielen Dank für die Bestätigung Ihrer E-Mail-Adresse. Ihre Registrierung ist jetzt angelegt. Um fortzufahren, klicken Sie bitte <u>hier</u>

# 22. Sie haben sich nun erfolgreich beim SV-Meldeportal registriert.

|        |                                                                                                    |           |             |           |             | _     |
|--------|----------------------------------------------------------------------------------------------------|-----------|-------------|-----------|-------------|-------|
| Ų      | SV-MELDEPORTAL*<br>ARBEITGEBER<br>SOZIALVERSICHERUNG                                                            | 🛑 Deutsch | Datenschutz | Impressum | Kontakt   H | lilfe |
| •      | » Registrierung                                                                                                 |           |             |           |             |       |
|        |                                                                                                    |           |             |           |             |       |
| Pflict | tfelder sind mit Sternchen (*) markiert und müssen ausgefüllt werden.                                           |           |             |           |             |       |
| ø      | Betrisburummer eligibles                                                                                        |           |             |           |             |       |
| ø      | Auswahl Geschäftsverfall                                                                                        |           |             |           |             |       |
| 0      | Firmendaten profen und erginzen                                                                                 |           |             |           |             |       |
| ø      | Augustell Online-Speicher Nutzung                                                                               |           |             |           |             |       |
| 0      | Zusammerfassung                                                                                                 |           |             |           |             |       |
| 0      | EMaldestatigung                                                                                                 |           |             |           |             |       |
| 0      | Registrierung abschließen                                                                                       |           |             |           |             |       |
|        | Sie haben die Registrierung am SV-Meldeportal erfolgneich abgeschlossen und können nun mit dem System arbeiten. |           |             |           |             |       |
|        | zum SV-Meldeportal                                                                                              |           |             |           |             |       |

23. Nachdem Sie erfolgreich ein BundID-Konto eingerichtet und sich beim SV-Meldeportal registriert haben, geben Sie in Ihren Internetbrowser folgende URL ein: <u>https://app.sv-mel-deportal.de/de/login</u> und klicken auf den blau unterstrichenen Link "hier" (siehe Lupe":

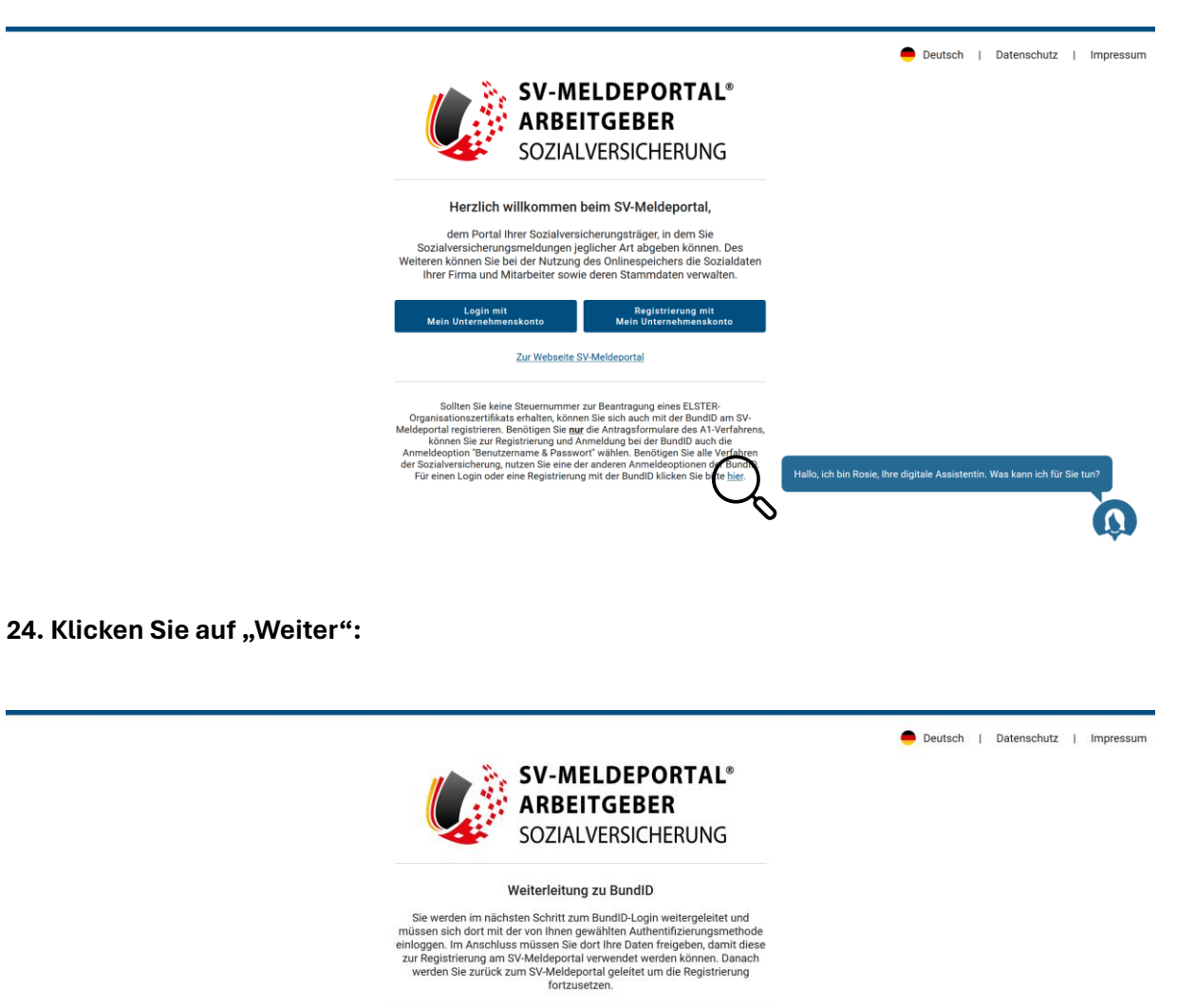

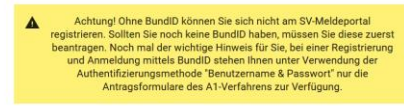

Weiter

# 25. Klicken Sie auf "Anmelden":

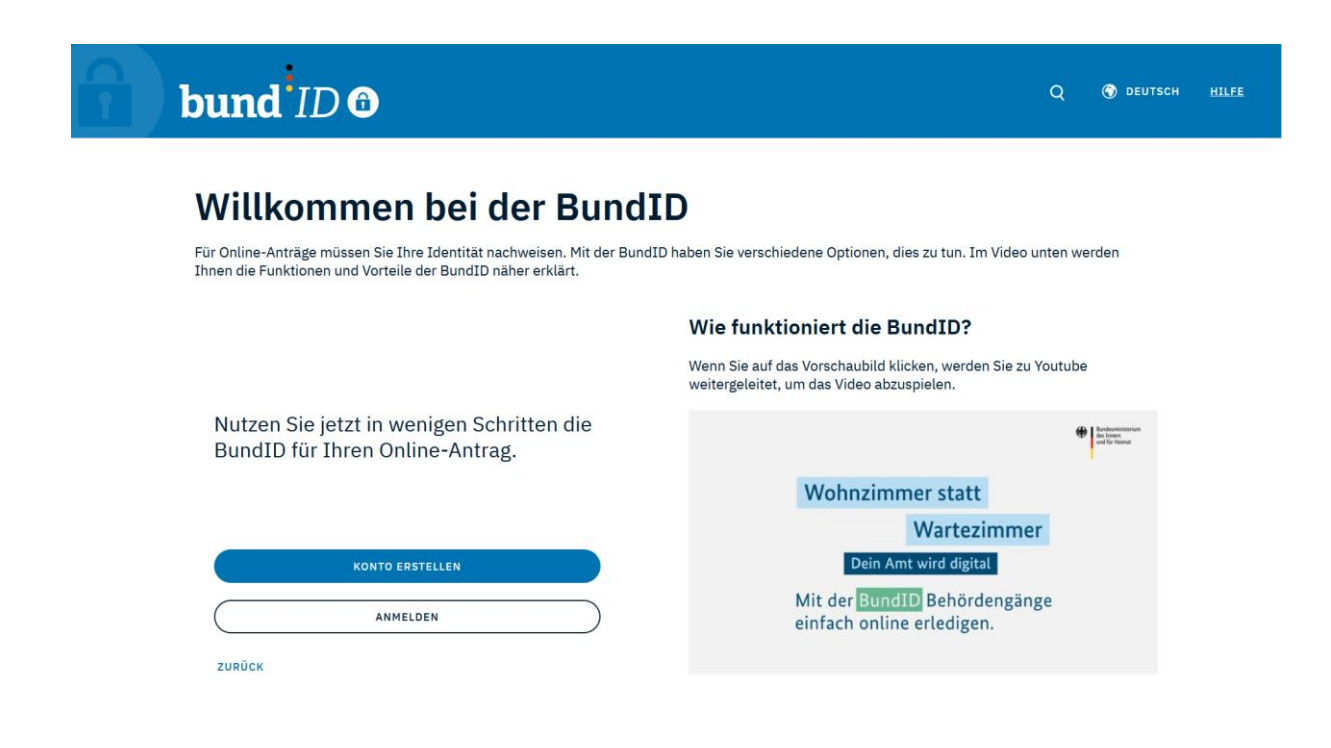

### 26. Klicken Sie auf "Benutzername & Passwort":

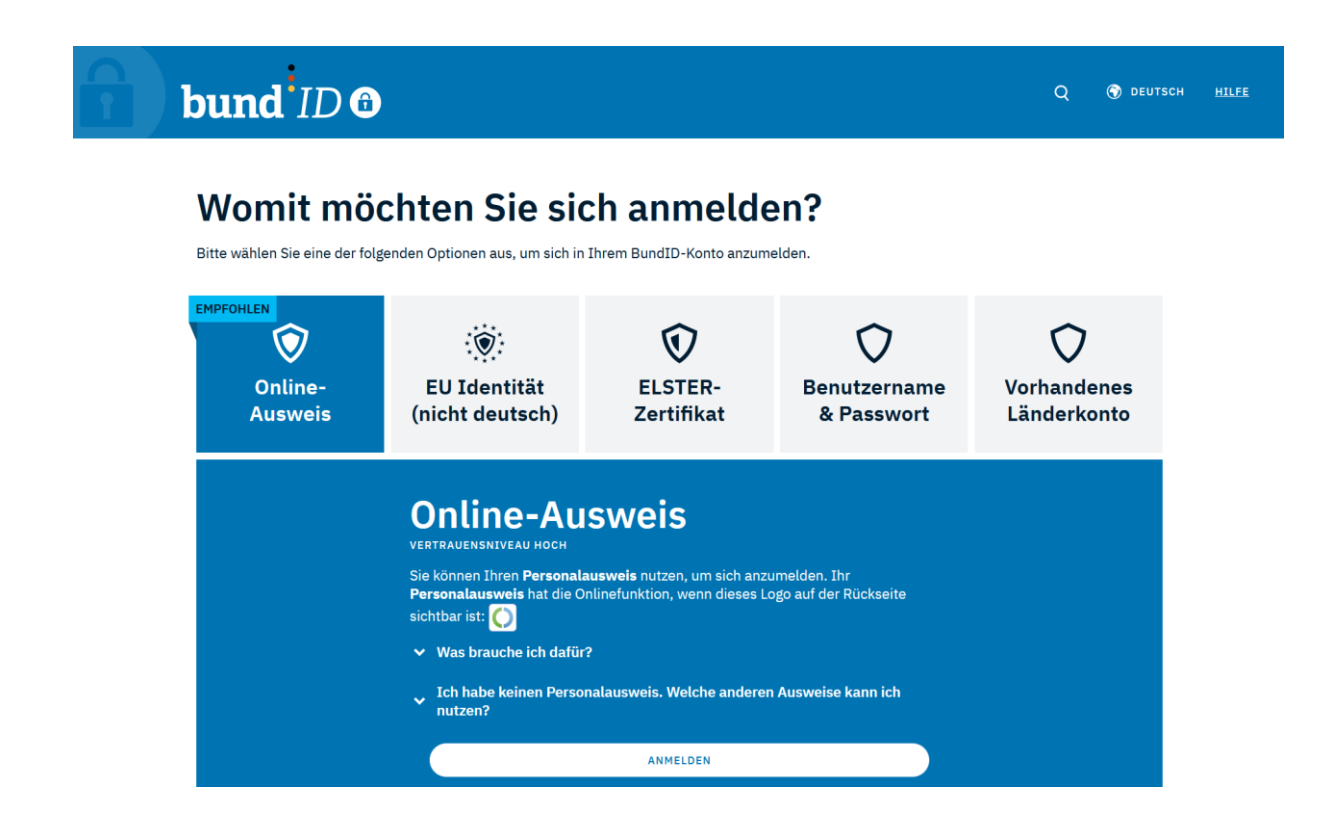

# 27. Klicken Sie auf "Weiter mit Benutzername und Passwort":

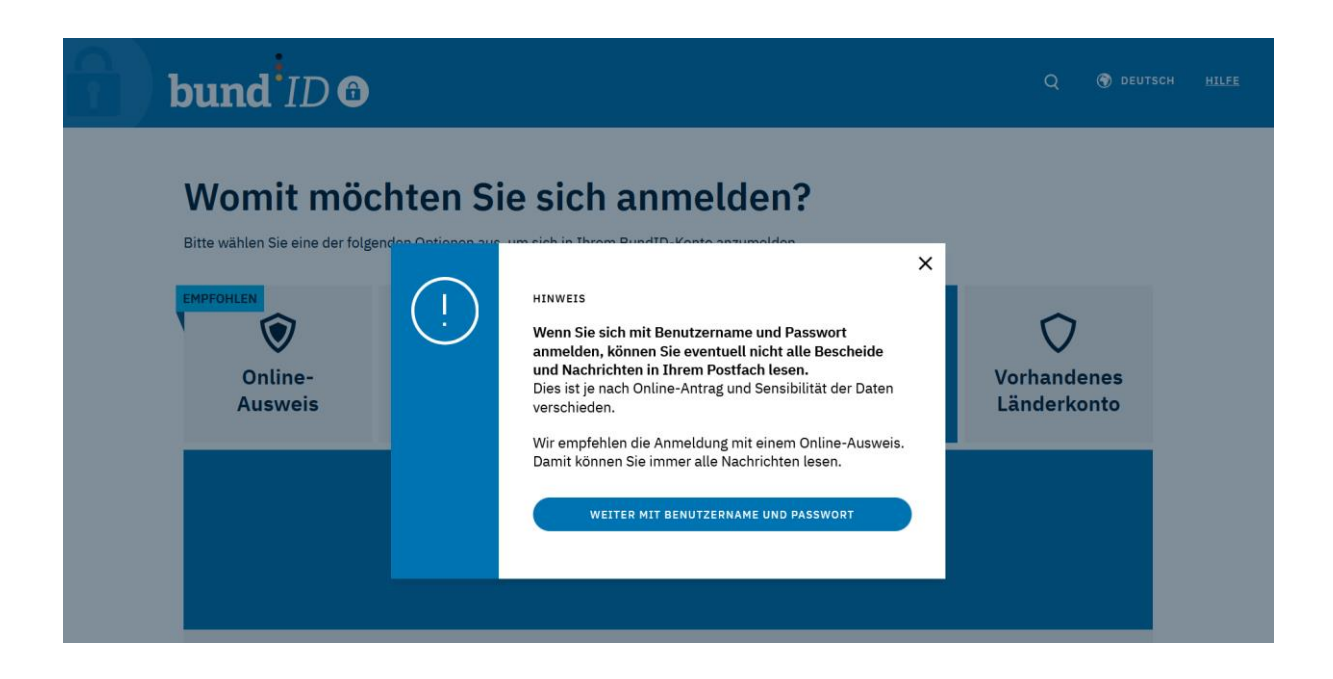

# 28. Geben Sie Ihren Benutzernamen und Ihr Passwort ein:

|                                                                                                    | bund <sup>•</sup> ID O                                                                                                  |                                 |                                                                                                    |                            | Q 🕥 deuts                  | CH <u>HILFE</u> |  |  |
|----------------------------------------------------------------------------------------------------|----------------------------------------------------------------------------------------------------|---------------------------------|----------------------------------------------------------------------------------------------------|----------------------------|----------------------------|-----------------|--|--|
| Womit möchten Sie sich anmelden?<br>Bitte wählen Sie eine der folgenden Optionen aus, um sich in Ihrem BundID-Konto anzumelden. |                                                                                                    |                                 |                                                                                                    |                            |                            |                 |  |  |
|                                                                                                    | Online-<br>Ausweis                                                                                                    | EU Identität<br>(nicht deutsch) | ELSTER-<br>Zertifikat                                                                                                    | Denutzername<br>& Passwort | Vorhandenes<br>Länderkonto |                 |  |  |
|                                                                                                    | Benutzername und Passwort<br>BASISREGISTRIERUNG<br>Melden Sie sich hier mit Ihrem BundID Benutzernamen und Passwort an. |                                 |                                                                                                    |                            |                            |                 |  |  |
|                                                                                                    | Benutzername oder E-Mail-Adresse*                                                                                       |                                 |                                                                                                    |                            |                            |                 |  |  |
|                                                                                                    |                                                                                                    | Passwort*<br>Benutzername ve    | and the second second sec | Swort vergessen?           |                            |                 |  |  |

# 29. Klicken Sie auf "Weiter zum Antrag":

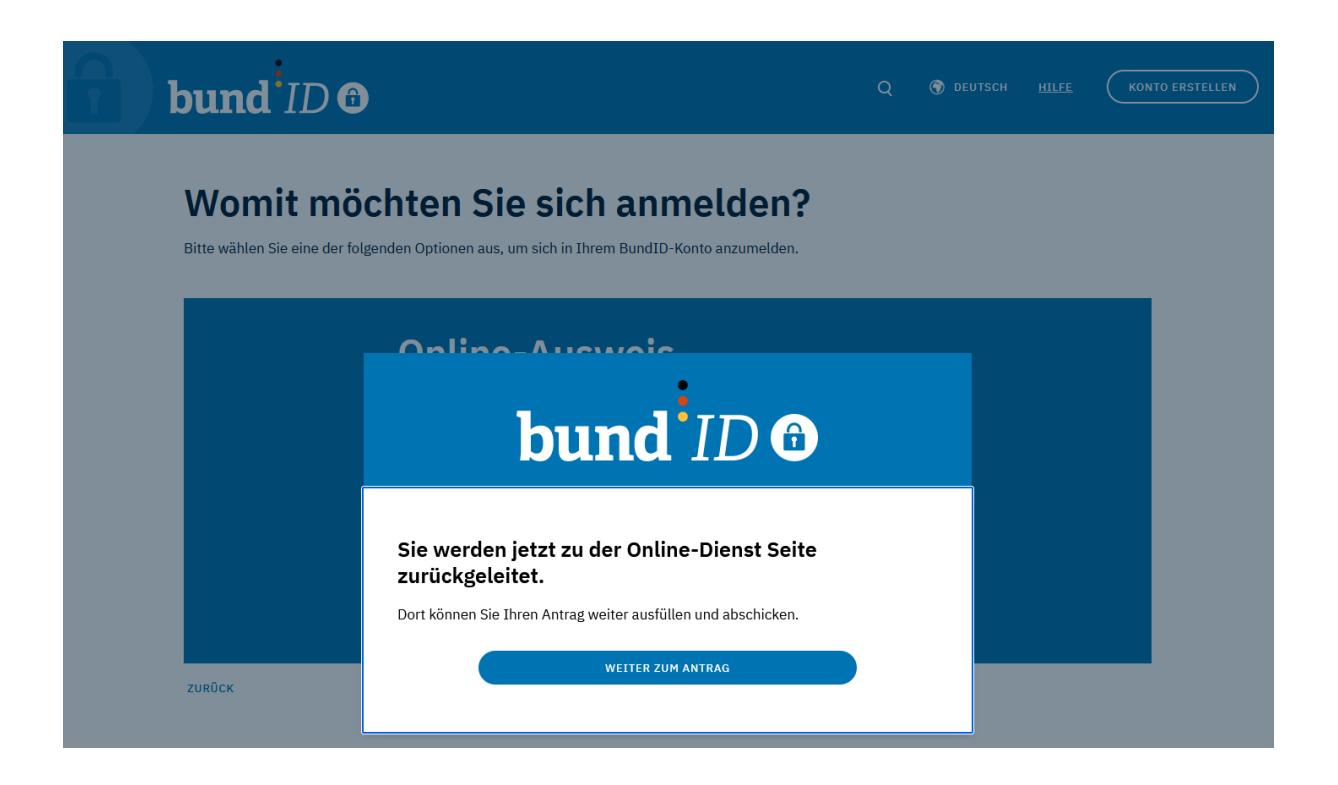

# 30. Sie befinden sich nun im SV-Meldeportal:

| SV-MELDEPORTAL*<br>ARBEITGEBER<br>SOZIALVERSICHERUNG<br>Formulare Verwaltung Postfach Meine Daten Abmeld                                                                              | en                                                                                                    | 🗢 Deutsch i Datenschutz i Impressum i Kontakt i Hilfe                                                                              |  |  |  |  |
|----------------------------------------------------------------------------------------------------|----------------------------------------------------------------------------------------------------|----------------------------------------------------------------------------------------------------|--|--|--|--|
| n → Startseite                                                                                                    |                                                                                                    |                                                                                                    |  |  |  |  |
| Willkommen beim SV-Meldeportal, hier können Sie für Ihre Firma, Mitarbeiter oder auch Mandanten alle erforderlichen Sozialversicherungsmeldungen abgeben und Rückmeldungen empfangen. |                                                                                                    |                                                                                                    |  |  |  |  |
| Formulare<br>Meldunger, Beitragsnachweise und andere Sozialversicherungsformulare.                                                                                                    | Verwaltung<br>Hier könen Sie hive Firme-Stammdaten bearbeiten und hive Mandate sowie alle zur Firma gehörenden<br>Bernzer verwalten. Zudem Können Sie die Ontinespecher-Natzung aktivieren oder Geaktivieren sowie<br>einen Loud-aufzugt ich fer Firma einfallen. | Postfach<br>Das Postfach diert als Übersicht über alle Meldungen und Rückmeldungen die gesendet oder<br>zwischengespeichet wurden. |  |  |  |  |
| Meine Daten<br>Dieser Bereich enthält die Verwaltung für den aktuell angemeldeten Benutzer.                                                                                           |                                                                                                    |                                                                                                    |  |  |  |  |

# 31. Unter "Formulare" klicken Sie auf "Antrags- und Bescheinigungsverfahren A1":

| SV-MELDEPORTAL*<br>Sozialversicherung                                                                                                    | 🔴 Deutsch   Datenschutz   Impressum   Kontakt   Hilfe |
|----------------------------------------------------------------------------------------------------|-------------------------------------------------------|
| Formulare Verwaltung Postfach Meine Daten Abmelden                                                                                            |                                                       |
| n > Formulare                                                                                                    |                                                       |
|                                                                                                    |                                                       |
| Antrags- und Bescheinigungsverfahren A1<br>Her können Sie Anträge nach dem elektronischen Antragsverfahren A1 für den Auslandseinsatz stellen |                                                       |

# 32. Klicken Sie auf "A1-Antrag Selbständige":

| SV-MELDEPORTAL"<br>ARBEITGEBER<br>Sozialversicherung                                                                                                    | 🔴 Deutsch i Datenschutz i Impressum i Kontakt i Hilfe |
|----------------------------------------------------------------------------------------------------|-------------------------------------------------------|
| Formulare Verwaltung Postfach Meine Daten Abmelden                                                                                                    |                                                       |
| n → Formulare → A1-Antrag                                                                                                    |                                                       |
|                                                                                                    |                                                       |
| A1-Antrag Selbstständige<br>Hier stellen Sie einen A1-Antrag für selbstständig Erwerbstätige (z. B. Solo-Selbständige) oder als<br>selbständig geltende Personen (z. B. Gesellschafter Geschäftsführer, Firmerinhaber) |                                                       |

# 33. Sie können nun das Online-Antragsformular ausfüllen:

| SV-MELDEPORTAL*<br>ARBEITGEBER<br>SOZIALVERSICHERUNG                                        |                                                                                             |              |                             | Deuts | sch   Datenschutz | Impressum | Kontakt   Hilfe |
|---------------------------------------------------------------------------------------------|---------------------------------------------------------------------------------------------|--------------|-----------------------------|-------|-------------------|-----------|-----------------|
| Formulare Verwaltung Postfach                                                               | Meine Daten Abmelden                                                                        |              |                             |       |                   |           |                 |
| n » Formulare » A1-Antrag » A1-Ant                                                          | rag Selbstständige                                                                          |              |                             |       |                   |           |                 |
| Entwurf speichern Alle Eingaben löschen Eingaben                                            |                                                                                             |              |                             |       |                   |           |                 |
| Zu den Bereichen:                                                                           | Pflichtfelder sind mit Sternchen (*) marklert und müssen ausgefüllt werden.                 |              |                             |       |                   |           |                 |
| Unternehmen / Person<br>Allgemein                                                           | Unternehmen / Person                                                                        |              |                             |       |                   |           |                 |
| Angaben zum Unternehmen<br>Angaben zur Person<br>Anschrift Wohnstaat                        | Allgemein                                                                                   |              |                             |       |                   |           |                 |
| Zuständigkeit<br>Krankenkasse/Rentenversicherung/Berufsständische<br>Versorgungseinrichtung | Aktenzeichen                                                                                | 0            | Storrierung - 🕜             |       |                   |           |                 |
| Zustahogkeit<br>Angaben zur Entsendung<br>Allgemeine Angaben<br>Ausübungsort der Tätigkeit  | Angaben zum Unternehmen                                                                     |              |                             |       |                   |           |                 |
| Zusätzliche Angaben zur Entsendung<br>Erklärung zur Antragsstellung                         | Name*                                                                                       | 0            |                             |       |                   |           |                 |
|                                                                                             | Stauerrummer*                                                                               | 0            | Wirtschaftssektor* ~ 🕐      |       |                   |           |                 |
|                                                                                             | Angaben zur Geschäftstätigkeit                                                              |              |                             |       |                   |           |                 |
|                                                                                             | Art der Tätigkeit in Deutschland*                                                           |              | Ø                           |       |                   |           |                 |
|                                                                                             | Wird die selbstständige Tätigkeit in Deutschland seit mindestens 2 Monaten vor Beginn der J | Auslandstäti | gkeit gewähnlich ausgelät?* |       |                   |           | * (?)           |
|                                                                                             |                                                                                             |              |                             |       |                   |           |                 |

#### Impressum:

#### ABV – Arbeitsgemeinschaft berufsständischer Versorgungseinrichtungen e. V.

Luisenstraße 17 D - 10117 Berlin Telefon: 030 8009310-0 Telefax: 030 8009310-29 E-Mail: info@abv.de Website: https://www.abv.de

#### Vertretungsberechtigte:

Die Arbeitsgemeinschaft berufsständischer Versorgungseinrichtungen e. V. wird vertreten durch den Vorsitzenden des Vorstandes sowie einen seiner Stellvertreter: Herr Rudolf Henke (Vorsitzender des Vorstandes); Frau Dr. Eva Hemberger (Stellvertretende Vorsitzende des Vorstandes); Herr Hartmut Rüdiger (Stellvertretender Vorsitzender des Vorstandes).

#### Verantwortlich für den Inhalt nach § 18 MStV:

Peter Hartmann, Hauptgeschäftsführer (besonderer Vertreter im Sinne von § 30 BGB gemäß § 11 Absatz 2 der Satzung der Arbeitsgemeinschaft berufsständischer Versorgungseinrichtungen e. V.), Anschrift wie oben.

Registernummer im Vereinregister der Amtsgerichts Charlottenburg: VR 34785 B.

Registernummer im Lobbyregister des Deutschen Bundestages: R001025.

Registernummer im Transparenzregister der Europäischen Kommission: 878907242358-62.

Steueridentifikationsnummer: 127 0620 59762.

#### **Bildmaterial:**

Screenshots unter Ziff. 1-3, 13-24, 30-33 von <u>https://info.sv-meldeportal.de/impressum/</u> sowie unter Ziff. 4-12, 25-29 von <u>https://id.bund.de/de/impressum</u>.

#### Haftungsausschluss:

Das Ziel des Herausgebers ist es, aktuelle und genaue Informationen bereitzustellen. Die Inhalte dieser Publikation wurden mit größtmöglicher Sorgfalt recherchiert und implementiert. Gleichwohl übernimmt der Herausgeber keine Haftung für Richtigkeit, Vollständigkeit und Aktualität der bereitgestellten Informationen. Bei den bereitgestellten Informationen handelt es sich um Informationen allgemeiner Art, die nicht auf die besonderen Bedürfnisse bestimmter Personen oder Unternehmen abgestimmt sind, sodass durch sie insbesondere keine Rechtsberatung erfolgen kann und soll.

Schritt-für-Schritt-Anleitung: Elektronisches A1-Antragsverfahren für Selbständige bei Entsendungen via SV-Meldeportal und BundID © 2024 by Arbeitsgemeinschaft berufsständischer Versorgungseinrichtungen e. V., Luisenstraße 17, D-10117 Berlin is licensed under <u>CC BY-NC-ND 4.0</u> (Attribution-NonCommercial-NoDerivs 4.0 International).

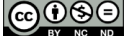